## The Mayer-Stowe Method for Determining Particle Size Using the AutoPore IV Series Porosimeters

Theoretical models of mercury intrusion mechanisms allow information about particle size to be extracted. These models are included in the AutoPore IV Series data reduction package.

In 1965, Mayer and Stowe\* published a paper on the mercury breakthrough pressure required to penetrate a bed of packed spheres and the subsequent filling of the interstitial void. This work related particle size to breakthrough pressure and later led to a method for determining the size distribution of particles from the intrusion data in the range of interstitial filling.

This method is based on models of penetration of fluids into the void spaces of a collection of uniform solid spheres packed in a regular manner. The forces resisting penetration of mercury between particles originate from interfacial tensions just as with penetration of mercury into capillaries. The simplest geometry exists when the particles are closely packed monosized spheres in which the shapes of the void necks and void cavities of such a system are calculable.

Regardless of the actual particle shape, the particle size distribution derived from this method is the size distribution of equivalent spheres that, when applied to the mathematical model, most closely reproduces the experimental penetration data. The size unit, then, is 'equivalent spherical size.' How closely the results compare to that obtained by other methods of particle sizing depends largely on how closely the sample material conforms to the model of closely packed spheres.

Information based on the Mayer-Stowe method can be displayed in the Summary Report, in a Tabular Report, or in a Graph. From the Report Options Window, select the report format(s) you wish to display and click Edit to specify data based on the Mayer-Stowe method.

<sup>\*</sup> R.P. Mayer and R.A. Stowe, J. Colloid Interface Sci. 20, 893 (1965).

From the Report Options dialog, select Cum. Vol. vs <variable>, then click Edit .

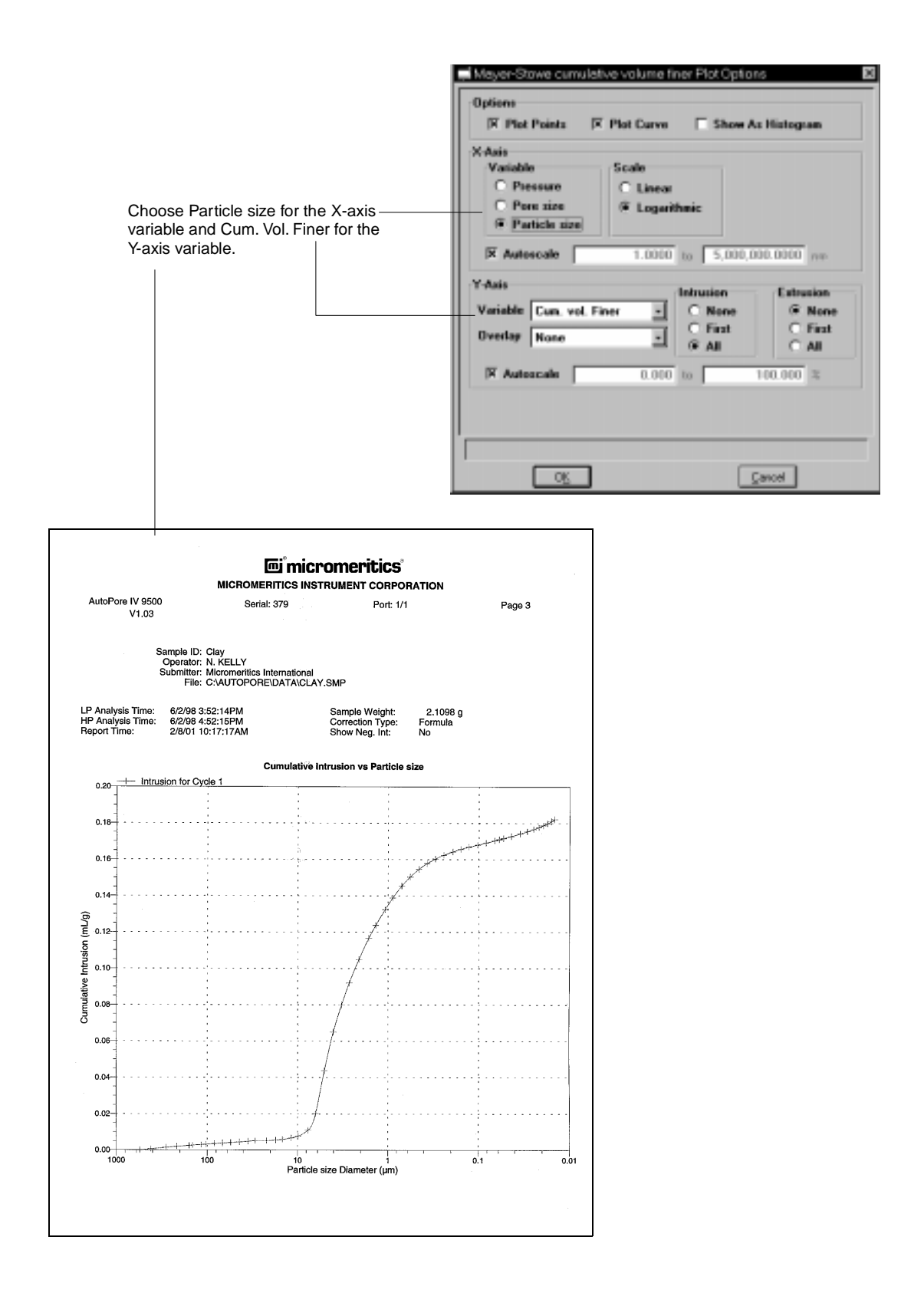

From the Report Options dialog, select Tabular Report, then click **Edit**.

| Tabular B                                                                                                    | eoort Options                                                                                                    | Ø                                                                                                    |                                                           |                                         |                                                      |                                         |                                     |
|----------------------------------------------------------------------------------------------------|----------------------------------------------------------------------------------------------------|----------------------------------------------------------------------------------------------------|-----------------------------------------------------------|-----------------------------------------|------------------------------------------------------|-----------------------------------------|-------------------------------------|
| Tobuler (<br>Tobuler (<br>Calle<br>Calle<br>Calle<br>Callen<br>Column 2<br>Column 3<br>Column 3<br>Column 5<br>Column 5 | Participations  Cata Definition  ata Catina ant  Particle Size  Camulative Volume Fines  None  None None |                                                                                                    | Choose<br>Volume                                          | Particle Si<br>Finer for yo             | ze and Cum<br>our columns.                           | nulative                                |                                     |
| 05                                                                                                    | <u>C</u> ancel                                                                                                    |                                                                                                    |                                                           |                                         |                                                      |                                         |                                     |
|                                                                                                    |                                                                                                    |                                                                                                    |                                                           |                                         |                                                      |                                         |                                     |
|                                                                                                    |                                                                                                    |                                                                                                    |                                                           |                                         |                                                      |                                         |                                     |
|                                                                                                    |                                                                                                    |                                                                                                    |                                                           | i                                       |                                                      |                                         |                                     |
|                                                                                                    |                                                                                                    | 匾 micromeritics*                                                                                             |                                                           |                                         |                                                      |                                         |                                     |
|                                                                                                    |                                                                                                    | AutoPore IV 9500                                                                                             | MICRO                                                     | DMERITICS INST<br>Serial: 379           | RUMENT CORPO<br>Port: 1/1                            | RATION                                  | Page 2                              |
|                                                                                                    |                                                                                                    | V1.03                                                                                                    |                                                           |                                         |                                                      |                                         |                                     |
|                                                                                                    |                                                                                                    | Sample ID: Clay<br>Operator: NK<br>Submitter: Micromeritics International<br>File: C:\AUTOPORE\DATA\CLAY.SMP |                                                           |                                         |                                                      |                                         |                                     |
|                                                                                                    |                                                                                                    | LP Analysis Time:<br>HP Analysis Time:<br>Report Time:                                                       | 6/2/98 3:52:14PM<br>6/2/98 4:52:15PM<br>2/8/01 10:17:17AM | I                                       | Sample Weight:<br>Correction Type:<br>Show Neg. Int: | 2.1098 g<br>Formula<br>No               |                                     |
|                                                                                                    |                                                                                                    |                                                                                                    | Mayor-Stowa                                               | Tabula                                  | Tabular Report                                       |                                         | Mayor Stave                         |
|                                                                                                    |                                                                                                    | MayerStowe<br>Particle Diameter<br>(µm)                                                                      | Cumulative<br>Volume finer %<br>(%)                       | MayerStowe<br>Particle Diameter<br>(µm) | Cumulative<br>Volume finer %<br>(%)                  | MayerStowe<br>Particle Diameter<br>(µm) | Cumulative<br>Volume finer %<br>(%) |
|                                                                                                    |                                                                                                    | 553.7462<br>419.4810                                                                                         | 100.0000<br>99.6839                                       | 1.3692<br>1.0796                        | 32.0502<br>27.2865                                   | 0.0249<br>0.0322                        | 1.4207<br>2.0784                    |
|                                                                                                    |                                                                                                    | 285.8509<br>216.8073<br>158.3501                                                                             | 99.2295<br>98.9430<br>98.6368                             | 0.8871<br>0.7044<br>0.5701              | 23.7424<br>20.1369<br>17.4230                        | 0.0421<br>0.0552<br>0.0710              | 2.7092<br>3.2778<br>3.7287          |
|                                                                                                    |                                                                                                    | 145.4040<br>116.4373                                                                                         | 98.5380<br>98.3602                                        | 0.4555<br>0.3701                        | 15.0837<br>13.3578                                   | 0.0915<br>0.1210                        | 4.1166<br>4.5335                    |
|                                                                                                    |                                                                                                    | 103.1304<br>83.5395                                                                                          | 98.2614<br>98.0836                                        | 0.3004                                  | 11.9566<br>10.8198                                   | 0.1542 0.2073                           | 5.0091<br>5.3486                    |
|                                                                                                    |                                                                                                    | 55.0701<br>44.0893                                                                                           | 97.9157<br>97.7379<br>97.5502                             | 0.1931<br>0.1580<br>0.1285              | 9.8356<br>9.0278<br>8.3716                           | 0.2690                                  | 5.6670<br>5.9892<br>6.2531          |
|                                                                                                    |                                                                                                    | 35.3028<br>29.4319                                                                                           | 97.3427<br>97.1353                                        | 0.1026                                  | 7.7336                                               | 0.5895                                  | 6.5504                              |
|                                                                                                    |                                                                                                    | 22.0850<br>17.5032                                                                                           | 97.1353<br>96.9854                                        | 0.0671<br>0.0598                        | 6.4850<br>6.0849                                     | 0.9793                                  | 6.9238<br>6.9238                    |
|                                                                                                    |                                                                                                    | 14.7115<br>11.7526                                                                                           | 96.7571<br>96.3204                                        | 0.0539<br>0.0443                        | 5.7530<br>5.1660                                     | 1.7592<br>2.2192                        | 8.0910<br>8.2248                    |
|                                                                                                    |                                                                                                    | 9.8163<br>7.6759<br>6.3232                                                                                   | 95.7251<br>93.9595<br>88.8719                             | 0.0355                                  | 4.3448<br>3.6724<br>3.0216                           | 2.9668                                  | 8.7539<br>10.8181                   |
|                                                                                                    |                                                                                                    | 5.0603                                                                                                    | 75.9304                                                   | 0.0203                                  | 2.4200                                               | 4.0225<br>6.0613<br>8.0063              | 13.4312                             |
|                                                                                                    |                                                                                                    | 3.2623<br>2.6821                                                                                             | 56.0957<br>49.4604                                        | 0.0177<br>0.0161                        | 1.2612<br>0.6394                                     | 10.3794<br>13.5134                      | 17.4900<br>20.4604                  |
|                                                                                                    |                                                                                                    | 2.1034<br>1.6335                                                                                             | 42.3682<br>35.9497                                        | 0.0147<br>0.0191                        | -0.0000<br>0.6867                                    | 17.5775<br>29.4042                      | 24.0658<br>31.3586                  |
|                                                                                                    |                                                                                                    |                                                                                                    |                                                           |                                         |                                                      |                                         |                                     |
|                                                                                                    |                                                                                                    |                                                                                                    |                                                           |                                         |                                                      |                                         |                                     |
|                                                                                                    |                                                                                                    |                                                                                                    |                                                           | <u> </u>                                |                                                      | · · · ·                                 |                                     |
|                                                                                                    |                                                                                                    |                                                                                                    |                                                           |                                         |                                                      |                                         |                                     |

You can also request information on interstitial filling by selecting options on the Summary Report. On the Report Options dialog, select Summary Report in the report window, then click Edit.

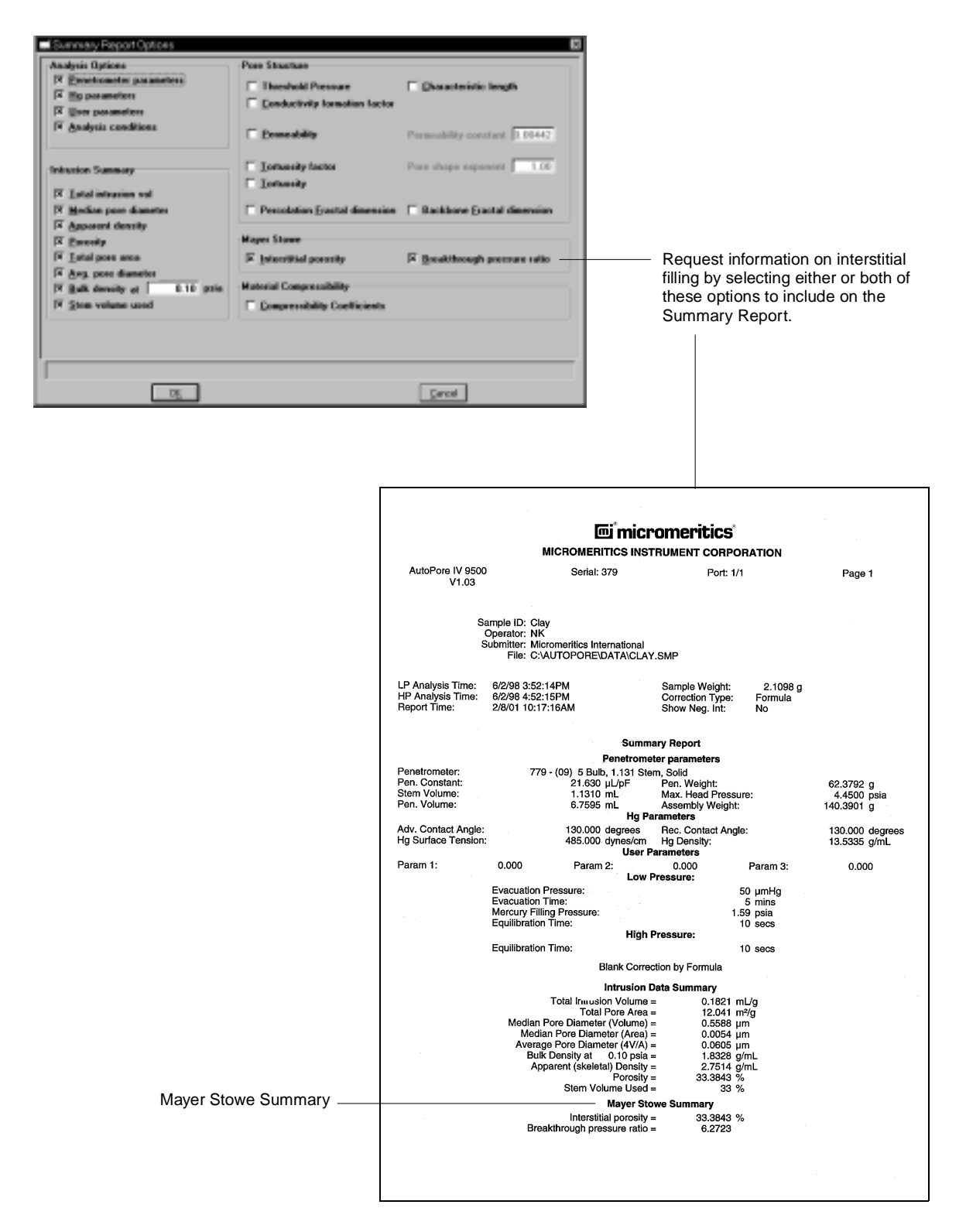